## **Student Password Changes Info**

### **Creating Your Secure Password**

Think about it and have it created before you start.

Must be min 8 characters, max 12 characters, must have upper case letter, lower case letter, number and a special character.

It cannot have a recognizable word in it.

Can't be too simple; the program will tell if it is and won't set it

Suggest making up a phrase, special place, or something of interest that you can remember, then replace characters with numbers and special characters that make sense to you.

Eg. I love to go fishing in the spring -!L2gfits first character of each word

Two Jack Lake - 2J@ck!@ke Palomino - P@l0m!no

### Steps for student password changes.

- 1. Inform students to go to <u>https://account.activedirectory.windowsazure.com</u>
- 2. Login using the users' regular login credentials
- 3. On the Upper Right side of the screen click on the user's picture
- 4. Click on "Profile"
- 5. Click "Set up Self Service password reset"
- 6. Confirm the current password
- 7. **The minimum is to setup 1 method** to enable password reset

\*\*\* You can use an Email account, but it cannot be your "@rvschools.ab.ca" account.

\*\*\* You can set up a mobile phone.

# \*\*\* Or, you can answer security questions. You will need to set up 3 questions and you will be asked to answer 3 questions if you forget your password and require a password reset.

- 8. Next go back to the main screen in step 3 Click on user's picture again
- 9. Click on "Profile"
- 10. Click "Change Password"

11. Enter current password then new password twice. The password needs a minimum of 8 characters with a Capital, lowercase, number and a special character.

12. Done

NOTE: It can take up to several hours to sync to all apps and WiFi.

Mobile devices will need to have Network connection removed/forgotten and new connection setup.

## Joining "RVS" on your device after password change

\*\*\*\* Use your username and not your email when connecting to the wifi \*\*\*

iPhone - Forget the RVS wifi by clicking on the "i" and connect again

Android/ChromeOS - Forget the RVS wifi and choose the following settings when reconnecting

- EAP method PEAP
- PEAP Phase 2 authentication (if this shows up) MS-CHAPv2
- CA certificate Don't validate
- Enter in your username name and new password

\*For ChromeOS, after entering in your password, keep pressing connect until you're connected.

### Windows 10

- 1. Click the Network or Wifi icon on the lower right corner of your screen.
- 2. Click Network & Internet settings near the bottom of all the wifi ssids
- 3. On the left side, click on Wi-fi
- 4. Click Manage Known networks.
- 5. Under Manage known networks, select RVS and click forget.
- 6. Rejoin the RVS network with your new password

7. If you can't connect, restart your computer and try joining RVS again. If that doesn't work please see your Tech.